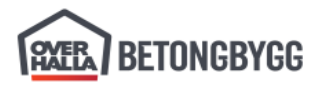

# Installering av NetExtender

Åpne <u>SonicWall VPN Clients</u> i nettleser. Velg Windows versjon av NetExtender og trykk Download.

|   | Get Ne   | etExtende | r for Win | dows      |   |
|---|----------|-----------|-----------|-----------|---|
|   | Version: | Windows   | 64 bit    | ~         |   |
|   | DOWNLOAD | ٤.        | co        | PY LINK 🗗 |   |
| - |          |           |           |           | · |

Start nedlastet installer. Når vindu åpner seg velg Next.

| 🛃 SonicWall NetExtender                                                                                                    |                                                            |                                                         | _                                |                                          | Х          |
|----------------------------------------------------------------------------------------------------|------------------------------------------------------------|---------------------------------------------------------|----------------------------------|------------------------------------------|------------|
| Welcome to the SonicWall<br>Setup Wizard                                                                                                  | NetExten                                                   | der SON                                                 | VIC)                             | NAL                                      | Ľ          |
| The installer will guide you through the step<br>computer.                                                                                | ps required to ins                                         | tall SonicWall N                                        | letExter                         | nder on ya                               | our        |
| Click "Next" to continue.                                                                                                    |                                                            |                                                         |                                  |                                          |            |
|                                                                                                    |                                                            |                                                         |                                  |                                          |            |
|                                                                                                    |                                                            |                                                         |                                  |                                          |            |
|                                                                                                    |                                                            |                                                         |                                  |                                          |            |
| WARNING: This computer program is prot<br>Unauthorized duplication or distribution of t<br>civil or criminal penalties, and will be prose | ected by copyrig<br>this program, or a<br>cuted to the max | ht law and inter<br>ny portion of it,<br>imum extent po | national<br>may res<br>ssible ur | treaties.<br>ult in seven<br>nder the la | ere<br>aw. |
|                                                                                                    | <u>C</u> ancel                                             | <u>P</u> revious                                        |                                  | <u>N</u> exi                             | t          |

Velg I Agree og trykk Next.

| 🖟 SonicWall NetExtender                                                                                                    |                                                                                              | _                                                                                                |                                      | $\times$  |
|----------------------------------------------------------------------------------------------------|----------------------------------------------------------------------------------------------|--------------------------------------------------------------------------------------------------|--------------------------------------|-----------|
| License Agreement                                                                                                    |                                                                                              | SONIC                                                                                            | WAL                                  | .L"       |
| Please take a moment to read the licer<br>Agree'', then ''Next''. Otherwise click ''                                                                                 | nse agreement now.<br>Cancel''.                                                              | If you accept the terr                                                                           | ns below, (                          | oliek ''l |
| Software License Agreement                                                                                                    |                                                                                              |                                                                                                  |                                      | ^         |
| PLEASE READ THIS SOFT<br>("AGREEMENT") CAREFU<br>THE SOFTWARE. BY CLI<br>BELOW, YOU INDICATE<br>TERMS OF THIS LEGAL A<br>ARE CONSENTING TO BE<br>BECOMING A PARTY TO | WARE LICEN<br>LLY BEFORE<br>CKING ON T<br>YOUR ACCEN<br>ND BINDING<br>BOUND BY<br>THIS AGREE | ISE AGREEME<br>DOWNLOADI<br>HE "NEXT" BU<br>PTANCE OF TH<br>AGREEMENT<br>AND ARE<br>MENT. IF YOU | NT<br>NG<br>ITON<br>E<br>AND<br>J DO | ~         |
| ◯ I <u>D</u> o Not Agree                                                                                                    | ● I <u>A</u> gree                                                                            |                                                                                                  |                                      |           |
|                                                                                                    | <u>C</u> ancel                                                                               | <u>P</u> revious                                                                                 | <u>N</u> e:                          | xt        |
| Trykk <mark>Next</mark> .                                                                                                    |                                                                                              |                                                                                                  |                                      |           |
| SonicWall NetExtender                                                                                                    |                                                                                              | _                                                                                                |                                      | ×         |
| Select Installation Folde                                                                                                    | r                                                                                            | SONIC                                                                                            | WAL                                  | .L"       |
| The installer will install SonicWall NetE:                                                                                                    | xtender in the follow                                                                        | ing folder.                                                                                      |                                      |           |
| To install in this folder, click "Next". To<br>below or click "Browse".                                                                                              | install to a different                                                                       | new or existing folder                                                                           | , enter one                          | e         |
| Eolder: C:\Program Files (x86)\                                                                                                    | SonicWall\SSL-VPN                                                                            | NetExtender                                                                                      | <u>B</u> rowse                       |           |
|                                                                                                    |                                                                                              |                                                                                                  |                                      |           |
|                                                                                                    |                                                                                              |                                                                                                  |                                      |           |
|                                                                                                    |                                                                                              |                                                                                                  |                                      |           |
|                                                                                                    |                                                                                              |                                                                                                  |                                      |           |
|                                                                                                    | <u>C</u> ancel                                                                               | <u>P</u> revious                                                                                 | <u>N</u> e:                          | xt        |

Trykk Next uten markering av Support Network Logon(PreLogon).

| 🛃 SonicWall NetExtender              |                | _                |                   |
|--------------------------------------|----------------|------------------|-------------------|
| Network Logon Setting                |                | SONIC            | WALL <sup>®</sup> |
| Set to support Network Logon(PreLogo | on) or not.    |                  |                   |
| Support Network Logon(PreLogon)      | 1              |                  |                   |
|                                      |                |                  |                   |
|                                      |                |                  |                   |
|                                      |                |                  |                   |
|                                      |                |                  |                   |
|                                      |                |                  |                   |
|                                      |                |                  |                   |
|                                      | <u>C</u> ancel | <u>P</u> revious | <u>N</u> ext      |

Skriv inn server vpn.overhallabetong.no:4433 og domene OCEM og trykk Next.

| 🙀 SonicWall NetExtender         |                 |                   |             | _             |            | $\times$ |
|---------------------------------|-----------------|-------------------|-------------|---------------|------------|----------|
| Default Profile Set             | ting            |                   | S           | SONIC         | WA         | LL       |
| Set the default profile to be o | reated after in | nstall. Leave bla | nk to not : | set a default | t.         |          |
| Default Server:                 | vpn.overhall    | abetong.no:443    | 3           |               |            |          |
| Default Domain:                 | OCEM            |                   |             |               |            |          |
| Allow connections to oth        | er profiles     |                   |             |               |            |          |
|                                 |                 | <u>C</u> ancel    | <u>P</u> re | vious         | <u>N</u> e | ext      |

Velg selv om du ønsker snarvei til Skrivebord og Start meny. Trykk Next.

| 🙀 SonicWall NetExtender                                            | _                |    |              | × |
|--------------------------------------------------------------------|------------------|----|--------------|---|
| Confirm Installation                                               | SON              | CW | ALI          |   |
| The installer is ready to install SonicWall NetExtender on your co | omputer.         |    |              |   |
| Click "Next" to start the installation.                            |                  |    |              |   |
| ✓ Create a SonicWall NetExtender shortcut on Desktop.              |                  |    |              |   |
| Create a SonicWall NetExtender shortcut on StartMenu.              |                  |    |              |   |
|                                                                    |                  |    |              |   |
|                                                                    |                  |    |              |   |
|                                                                    |                  |    |              |   |
| Cancel                                                             | <u>P</u> revious |    | <u>N</u> ext |   |

#### Etter installering er ferdig trykk Close.

| 🔀 SonicWall NetExtender                               | – 🗆 X                 |
|-------------------------------------------------------|-----------------------|
| Installation Complete                                 | SONICWALL"            |
| SonicWall NetExtender has been sucessfully installed. |                       |
| Click "Close" to exit.                                |                       |
| ☑ Launch SonicWall NetExtender                        |                       |
|                                                       |                       |
|                                                       |                       |
|                                                       |                       |
| <u>C</u> ancel                                        | Previous <u>Close</u> |

|                     | Dok.id.: | 1.2.4.14.14.2 |
|---------------------|----------|---------------|
| Hjemmekontor og VPN | Versjon: | 3.00          |
| , ,                 | Side:    | 5 av 8        |
|                     |          |               |

Du må restarte PC-en før du kan bruke VPN. Bestem selv om du gjør det med en gang eller senere.

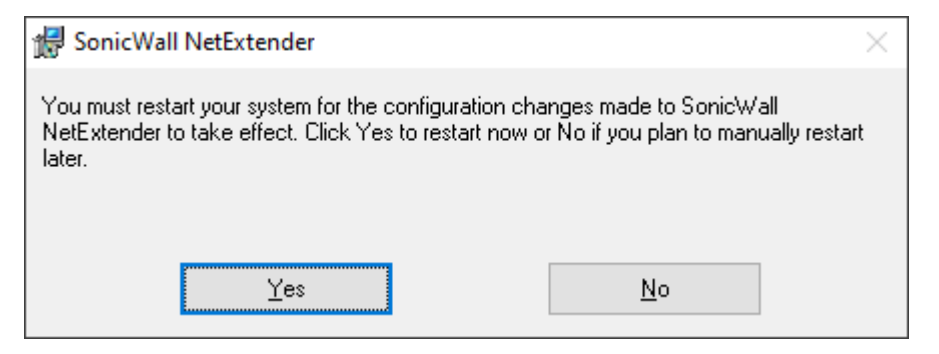

## **Kobling til VPN**

and the second second se

Når du skal koble til VPN, finn og åpne SonicWall NetExtender, enten fra desktop eller fra start meny.

| SonicWall<br>NetExtender                     |     |                        |
|----------------------------------------------|-----|------------------------|
| All Work Apps Documents Web                  | Mor | re ▼ P … X             |
| Best match                                   |     |                        |
| SonicWall NetExtender<br>App                 |     |                        |
| Apps                                         |     | SonicWall NetExtender  |
| NetExtender LogViewer                        | >   | Арр                    |
| Search work and web                          |     |                        |
| ${\cal P}$ netext - See work and web results | >   | 다 Open                 |
| 𝒫 netextender                                | >   | G Run as administrator |
| 𝒫 netextender download                       | >   | Den file location      |
| 𝒫 netextender sonicwall                      | >   | -ඏ Pin to Start        |
| ∽ netextender vpn                            | >   | - Pin to taskbar       |
| ∽ netextender client                         | >   | Uninstall              |
| Websites                                     |     |                        |
| NetExtender Website                          |     |                        |
| ∽ netext                                     |     |                        |

| Н | iemmel | kontor | og | VPN |
|---|--------|--------|----|-----|
|   |        |        | -0 |     |

I dialog som kommer skriv inn server vpn.overhallabetong.no:4433, din bruker og passord, og domene OCEM. Du kan velge Save user name & password under. Trykk på Connect.

| NetExtender                                                                                                    |       | _  |              | ×         |
|----------------------------------------------------------------------------------------------------|-------|----|--------------|-----------|
|                                                                                                    |       |    |              |           |
|                                                                                                    |       |    |              |           |
| Server: vpn.overhallabetong.no:4433<br>Username: Bruker<br>Password: ••••••<br>Domain: OCEM<br>¢* Connect<br>Save user name & password if server allow | ▼<br> | \$ |              |           |
| 2 × 0                                                                                                    |       | (  | © 2022 Sonic | Wall Inc. |

Hvis du har ikke innloggingsinfo ta kontakt med Rune Martin Amdal <u>rune@ovit.no</u> for å opprette en konto for deg. Ekstern prosjekterende kan få begrenset tilgang til Tekla lisensserver etter avtale med Hans Bakken <u>hans@overhallabetongbygg.no</u>.

Du kan få spørsmål om sertifikat under tilkobling, da velger du Always Trust.

| Security                                                                               | Alert                 |                                                                                                    | $\times$ |  |  |
|----------------------------------------------------------------------------------------|-----------------------|----------------------------------------------------------------------------------------------------|----------|--|--|
| ß                                                                                      | Infor<br>chan<br>secu | rmation you exchange with this site cannot be viewed or<br>nged by others. However, there is a problem with the site's<br>rity certificate.                              | 3        |  |  |
|                                                                                        | ⚠                     | The security certificate was issued by a company you ha<br>not chosen to trust. View the certificate to determine<br>whether you want to trust the certifying authority. | ive      |  |  |
|                                                                                        | 0                     | The security certificate date is valid.                                                                                                    |          |  |  |
| The name on the security certificate is invalid or does not match the name of the site |                       |                                                                                                    |          |  |  |
|                                                                                        | Do y                  | ou want to proceed?                                                                                                    |          |  |  |
| Acc                                                                                    | ept                   | Cancel Always Trust View Certifica                                                                                                    | te       |  |  |

Når du er tilkoblet, ser det slik ut som på bildet under.

| NetExtender |                |                |               | _        |               | ×         |
|-------------|----------------|----------------|---------------|----------|---------------|-----------|
| SONIC       | ALL NetExtende | er"            |               |          |               |           |
| R.          |                |                | User: Bruker  | Connecte | d: 0 Days 0   | 0:00:29   |
|             |                |                |               |          |               |           |
|             | Status Routes  | 5 DNS          | _             |          |               |           |
|             | Server:        | vpn.overhallab | etong.no:4433 |          |               |           |
|             | Client IP:     | 192.168.2.25   |               |          |               |           |
|             | Sent:          | 31,872 bytes   |               |          |               |           |
|             | Received:      | 8,690 bytes    |               |          |               |           |
|             | Throughput:    | 0 bytes/Sec    |               |          |               |           |
|             |                |                |               |          |               |           |
|             |                |                |               |          |               |           |
|             |                |                | × Disc        | onnect   |               |           |
| 8 / 6       |                |                |               | ± 11 (   | © 2022 Sonic) | Wall Inc. |

Du kan velge å starte NetExtender automatisk med systemet. Du må fortsatt koble til selv hver gang. Høyre-trykk på ikon til NetExtender og velg Properties.

| Show SonicWall NetExtend | er      |
|--------------------------|---------|
| Connect                  | >       |
| Connection Status        | >       |
| Route Information        | >       |
| View log                 |         |
| Properties               |         |
| About                    |         |
| Language                 | >       |
| Network Diagnostic       |         |
| Exit                     |         |
| ^ G                      | 🗕 👄 😽 🛽 |

I innstillinger velg Settings, marker Automatically start NetExtender UI og trykk OK.

| NetExtender Properties                                                                                                 |                                                                                                    | $\times$ |
|----------------------------------------------------------------------------------------------------|----------------------------------------------------------------------------------------------------|----------|
| NetExtender Properties Connection Profiles Connection Scripts Proxy Log Acceleration Packet Capture Languages Protocol | Settings         When I start up my computer:         Automatically connect with profile         When I log in to my computer:         Automatically start NetExtender UI.         Display NetExtender UI.         When I'm using NetExtender UI.         Minimize to the tray icon when NetExtender window is closed.         Minimize to the tray icon when NetExtender window is closed.                                                                                                    |          |
|                                                                                                    | <ul> <li>Minimize to the tray icon when NetExtender connected.</li> <li>Display Connect/Disconnect Tips from the System Tray.</li> <li>Automatically reconnect when the connection is terminated.</li> <li>Automatically reconnect when computer resumed.</li> <li>Display precise number in connection status.</li> <li>Enable UI animations.</li> <li>Disable auto upgrade when admin allowed.</li> </ul> When I exit NetExtender UI: <ul> <li>Uninstall NetExtender automatically.</li> </ul> |          |
|                                                                                                    | OK Cancel <u>Appl</u>                                                                                                    | у        |

# VPN for bruk av Tekla

Hvis du skal bruke Tekla lisens fra Overhalla, for VPN innloggingsinfo ta kontakt med Hans Bakken <u>hans@overhallabetongbygg.no</u>.

Etter kobling til VPN, når spurt om lisensserver av Tekla skriv inn app eller 27007@192.168.2.7.

| Tekla Structures |                                                                             | × |
|------------------|-----------------------------------------------------------------------------|---|
| 7 K K            |                                                                             |   |
|                  | Use your Tekla online license                                               |   |
|                  | Signed in as Switch user                                                    |   |
|                  | Use your on-premises license server                                         |   |
|                  | o de your on premises neerde server                                         |   |
|                  | app Check licenses >>                                                       |   |
|                  |                                                                             |   |
|                  |                                                                             |   |
|                  |                                                                             |   |
|                  |                                                                             |   |
| Structures       |                                                                             |   |
|                  | Contact your system administrator if you are unsure of which server to use. |   |
|                  |                                                                             | - |
| Strimble.        | <u>Q</u> K Cancel                                                           |   |